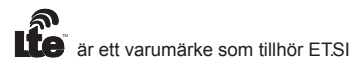

# **SNABBGUIDE MINI-ROUTER.**

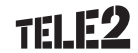

tillhör ETSI

Funderar du över något?

Kundservice Privat: 0772-25 25 25 Kundservice Företag: 0200-23 23 23

Läs mer på tele2.se eller kontakta oss på:

## Välkommen till din nya datatjänst!

Med den här mini-routern får du en mängd nya möjligheter. Dels kan flera personer surfa samtidigt och dels kan du enkelt ta med dig ditt bredband vart du vill genom att stoppa din mini-router i väskan eller fickan. Allt du behöver är mobiltäckning.

I den här manualen hittar du information om hur du installerar din mini-router. Sedan är det bara att sätta igång att surfa!

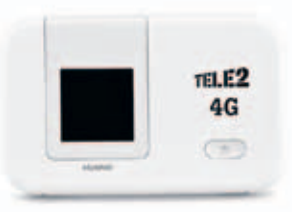

## Innehållsförteckning.

| 1. Paketets innehåll                      | 3  |
|-------------------------------------------|----|
| 2. Vad är vad på din mini-router          | 4  |
| 3. Komma igång                            | 5  |
| 4. Så här ansluter du dig                 | 8  |
| 5. Vad betyder symbolerna på skärmen?     | 9  |
| 6. Hur du gör ändringar i din mini-router | 11 |
| 7. Vanliga frågor                         | 14 |

# 1. Paketets innehåll:

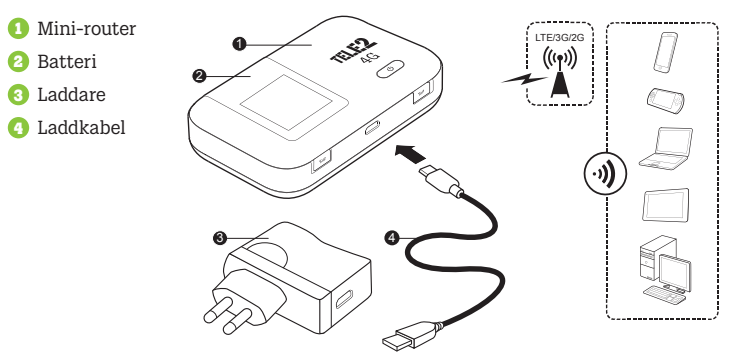

# 2. Vad är vad på din mini-router?

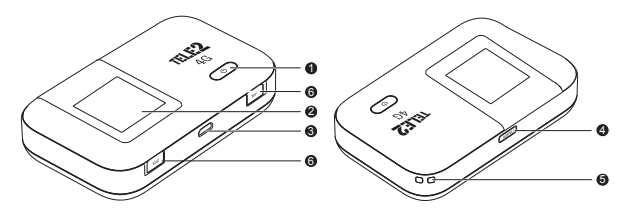

På-/Av-knapp för router
 Skärm

3 MicroUSB-port (för bl a laddning)

- Meny- och navigeringsknappHål för fästrem
- 🜀 Uttag för antenn

# 3. Komma igång.

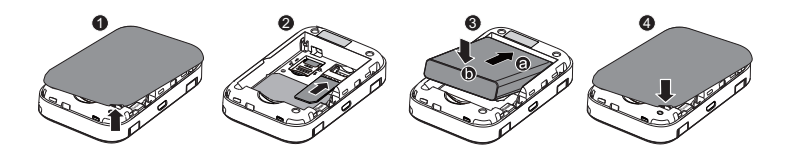

Innan du kan börja surfa behöver du montera ditt SIM-kort, sätta i batteriet samt ett ev microSD-kort\*. Gör som bilderna ovan visar.

\*microSD-kort är ett tillbehör som du köper separat. Det behövs inte för att produkten ska fungera.

#### Ladda batteriet.

Innan du använder din mini-router första gången rekommenderar vi att du laddar den i minst fem timmar. Detta för att ditt batteri ska få maximal kapacitet.

THE C

 $\bigotimes_{i=1}^{i}$ 

#### Så här laddar du din mini-router via eluttaget:

Anslut laddkabeln till mini-routern via mini-routerns microUSB-port. Anslut laddkabelns andra ände (vanlig USB) till laddarens USB-port och anslut laddaren till eluttaget.

## Ladda enheten via en vanlig USB-port (t ex på en dator).

Anslut laddkabeln till mini-routern via mini-routerns microUSB-port. Anslut laddkabelns andra ände (vanlig USB) till en ledig USB-port på t ex din dator.

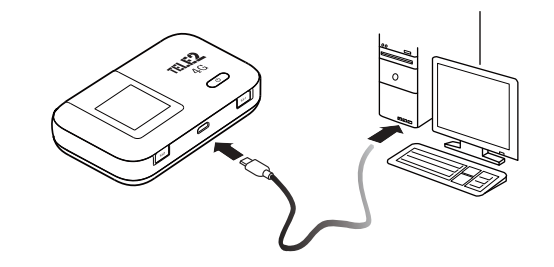

# 4. Så här ansluter du dig.

**1** Se till att du har satt i SIM-kortet i din mini-router och att den har batteri, alternativt att laddaren sitter i och mini-routern är påslagen.

#### 8 Sök efter trådlösa nätverk på din dator, surfplatta eller telefon.

Namnet på nätverket hittar du under skalet på mini-routerns baksida efter "WiFi Name". Det står Tele2Internet och en sifferkod på din dator. Klicka på namnet.

Nu är det dags att logga in på nätverket. Alla uppgifter hittar du under skalet på mini-routerns baksida. Nätverkets lösenord står efter "WiFi Password". Tänk på att skriva stora och små bokstäver som de står angivna. (Inloggning med lösenord krävs bara en gång, sedan sker anslutning automatiskt så fort din mini-router är påslagen och i närheten av din dator.)

Klart! Nu kan du surfa med din nya mini-router.

# 5. Vad betyder symbolerna på skärmen?

## Roaming

Om ett R visas ovanför staplarna för signalstyrka, indikerar detta att data roaming är aktiverat.

### 2 Signalstyrka

📊 📶 📶 Visar vilken signalstyrka din router har just nu.

## 8 Nätverk

: Visar vilket nätverk du är ansluten till. 2G/3G/4G eller om du är ansluten via ett annat trådlöst nätverk.

## O Trådlöst nätverk

Om symbolen WiFi visas, betyder det att ditt trådlösa nätverk är aktivt. Siffran bredvid (nederst) indikerar hur många enheter som är anslutna till din mini-router. Om symbolen 5G visas bredvid (överst) betyder det att WiFi-nätet för 5GHz är aktivt.

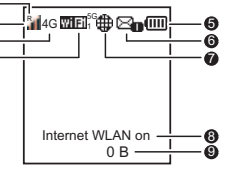

#### 6 Batteri

#### 6 SMS

Visas om du har fått ett SMS skickat till din mini-router. Siffran efter indikerar hur många olästa SMS du har. Dina SMS läser du i mini-routerns webbgränssnitt. Mer om hur du loggar in i webbgränssnittet finner du på sida 13.

#### Internetanslutning

Visas när din mini-router är ansluten till Internet.

63 Status för trådlöst nätverk Visar om ditt trådlösa nätverk är på- eller avslaget.

## 6 Trafik

Visar hur mycket data din mini-router har använt. OBS! Detta är endast en indikation. För full koll på din användning, registrera dig på tele2.se/mitt-tele2

# 6. Hur du gör ändringar i din mini-router.

Enklare ändringar i din mini-router kan du göra direkt i mini-routerns användargränssnitt. För att komma till menyn från startskärmen trycker du på Menu-knappen på mini-routerns ovansida.

Du navigerar dig nedåt i menyerna genom att trycka på Menul-knappen tills du kommer till det val du vill göra. För att bekräfta ditt val använder du (I)-knappen på mini-routerns framsida. Vill du återgå till föregående skärm trycker du på Menul-knappen tills du kommer till ← Back högst upp i skärmen och (I)-knappen för att bekräfta.

## Menyskärm.

1 Bakåt Återgå till föregående skärm.

## 2 Alternativ

## 3 Navigation

Tryck på Menu-knappen för att bläddra nedåt och tryck på U-knappen för att bekräfta ditt val.

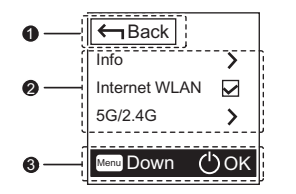

## Logga in på mini-routerns webbgränssnitt.

1. Kontrollera att du är ansluten till din mini-router via det trådlösa nätverket.

2. Öppna en webbläsare och ange http://192.168.8.1 i adressfältet.

3. Ange användarnamnet och lösenordet för att logga in på webbgränssnittet.
• Standardanvändarnamnet är admin.

• Standardlösenordet är admin.

## 7. Vanliga frågor.

#### Hur många kan surfa samtidigt?

Upp till 10 enheter kan vara anslutna samtidigt. Det betyder till exempel att hela familjen eller flera på kontoret kan surfa på samma router.

#### Kan jag koppla upp min telefon och surfa via WiFi?

Ja, du gör precis som när du kopplar upp dig till ett annat trådlöst bredband med WiFi-funktionalitet.

#### Hur är det med säkerheten?

Din mini-routers trådlösa nätverk är skyddat med ett lösenord som du finner under skalet på routerns baksida. På så vis kan du känna dig trygg att inga obehöriga kan komma åt mini-routerns nätverk.

Jag vill ändra mina inställningar och lösenord på min mini-router. Hur gör jag då? Logga in på mini-routern via din webbläsare. Mini-routerns adress är 192.168.8.1 Mini-routerns användarnamn och lösenord är:

#### Användarnamn: admin Lösenord: admin

#### Hur fort surfar man i 4G?

Med Tele2 surfar du blixtsnabbt. Oftast har du mellan 10–40Mbit/s i nedladdningshastighet, men med lite medvind kan du komma upp i hastigheter över 100 Mbit/s. 4G ger en mycket snabbare och stabilare surf än 3G, med hastigheter som nästan är jämförbara med fiber. Tunga filer tar bara några minuter att ladda ner. En app ett par sekunder. Och tiden det tar att ladda en hemsida går knappt att mäta.

# Jag har en Mac, kommer 4G-abonnemanget fungera på den?

Ja, det fungerar även på Mac. Precis som vanligt.

Vad händer om jag glömmer stänga av min mini-router när jag inte använder den? Om du glömmer att stänga av din mini-router och ingen är uppkopplad mot den kommer den automatiskt att gå in i viloläge för att spara batteri. Om du trycker på valfri knapp aktiveras mini-routern igen och du kan börja surfa.